### VGCO Vereniging voor Gedrags- en Cognitieve therapieën

#### Herregistratie cgw

Het toevoegen van je supervisieverklaring en het aanmelden van de herregistratie als cgw'er in PE online

Opleidingssecretariaat, december 2023

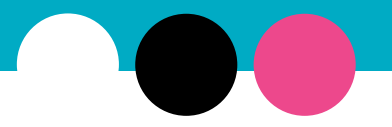

## VGC Informatie

- Je kunt je PE dossier aanmelden voor herregistratie op het moment dat deze compleet is (een groene balk)
- Zie het registratiereglement en de verklaringen op de website onder Voor leden -> Alles over je registratie -> Ik ben cgw'er -> Herregistratie (incl. uitstel)

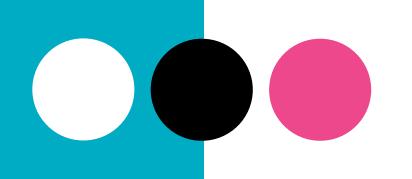

#### VGCO Toevoegen supervisieverklaring:

- Heb je een supervisieverklaring, dan kun je deze onder Mijn dossier toevoegen. Wil je gelijk je dossier aanmelden, lees dan verder op pagina 5.
- Klik op 'Periode inzien' en dan op:

+ Toevoegen nascholingsactiviteiten voor gedragstherapeutisch werkers

• Vul de datum van de laatste dag van de supervisie in en klik op 'Volgende':

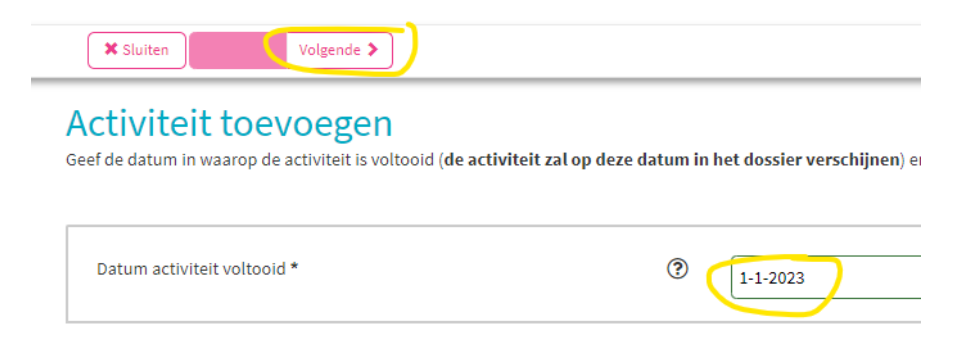

#### VGCO Vervolg Toevoegen supervisieverklaring:

• Je krijgt dan een scrolldownmenu:

| X Sluiten Volgende > Popslaan concept     |                            |
|-------------------------------------------|----------------------------|
| Activiteit toevoegen                      |                            |
| Datum activiteit<br>Vul alle gegevens in. | 31-10-2022                 |
| Datum activiteit voltooid<br>Categorie *  | ③ 31-10-2022   ③ Selecteer |

- Kies hier voor: VGCt Supervisie voor gedragstherapeutisch werkers (cgw)
- Vul de velden in en upload je ondertekende en volledig ingevulde supervisieverklaring
- Klik bovenin op 'Volgende'
- Klik op 'Gereed

\_

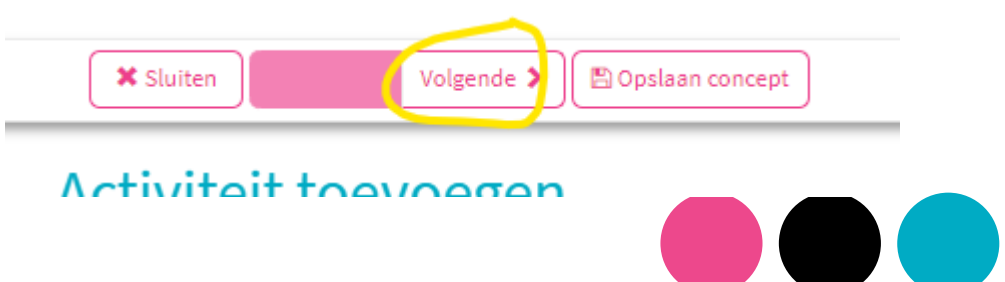

### VGCO Aanmelden dossier voor herregistratie:

- Log in op vgct.nl met je mailadres en wachtwoord in de 'Mijn VGCt-'omgeving, als je nog niet was ingelogd
- Ga boven je VGCt profiel naar het PE online dossier
- Klik op Cognitieve gedragstherapeuten
- Klik op 'Dossier aanmelden' en volg de stappen op het scherm
- Na het lezen van de leveringsvoorwaarden kies je voor 'Volgende' boven in het scherm.

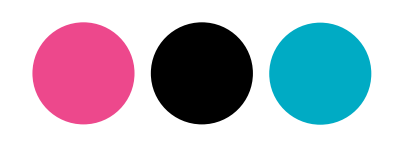

• Je ziet een scherm waar je je werkervaringsverklaringen kunt uploaden. De verklaringen vind je op de website.

| DSSIEF aanmelden<br>ier: Beoordeling herregistratie cognitief gedragstherapeutisch werke<br>nderstaande gegevens in en klik op volgende           | r VGCt ( | ccw)                                                                                                    |
|----------------------------------------------------------------------------------------------------|----------|----------------------------------------------------------------------------------------------------|
| /GCt - verklaring werkervaring loondienst. LET OP: kies de verklaring<br>die op jou van toepassing is. klik op deze link voor het formulier       | 1        | Bladeren                                                                                                    |
| VGCI - verklaring werkervaring eigen praktijk. LET OP: kies de<br>verklaring die op jou van toepassing is, klik op deze link voor het<br>ormulier | ۲        | Bladeren                                                                                                    |
| tigen Verklaring tuchtrecht *                                                                                                    | ٢        | Er is zan mij geen maatregel oggelegd vanwege mijn functioneren als zergverlener, supervisor of wetenschappelijk onderzoeker<br>O Er is zan mij een maatregel oggelegd vanwege mijn functioneren als zergverlener, supervisor of wetenschappelijk onderzoeker. |
| Dpgelegde maatregel, instantie en datum (indien van toepassing:)                                                                                  |          |                                                                                                    |
| /erklaring gedrag *                                                                                                    |          | It verklaar dat ik mij in de hoedanigheid van zorpverlener, supervisor en/of wetenschappelijk onderzoeker zal gedragen zoals een goed zorpverlener,<br>supervisor en/of wetenschappelijk onderzoeker betaamt.                                                  |
| Onderschrijving beroepscode van psychotherapeuten *                                                                                               | •        | 😰 ik onderschrijf de beroepscode van psychotherapeuten, zoals opgesteld door de Nederlandse Vereniging voor Psychotherapie                                                                                                    |
| erklaring aan bestuur van de VGCt *                                                                                                    |          | Ik verklaar dat ik het bestuur van de VOCI schriftelijk op de hoogte zal stellen als aan mij een maatregel als bedoeld in deze verklaning wordt opgelegd                                                                                                    |

 Na het toevoegen van de volledig ingevulde en ondertekende werkverklaringen en het aanvinken van de tuchtrechtverklaring kies je 2x voor 'Volgende'. Daarna volgt er een betaling. Betaal bij voorkeur via Ideal\*

\*De optie om te betalen via Banktransfer is bv. voor als je in het buitenland woont. Betaal nooit rechtstreeks aan de VGCt!

#### In het hoofdscherm zie je dat het dossier is aangemeld. De registratiecommissie beoordeelt je dossier binnen één tot drie maanden

#### Mijn dossier

Hieronder zie je het dossier dat bij je huidige lidstatus hoort.

Voor cgt'ers io: Is je PE-dossier compleet? Dan kun je het alvast aanmelden. Je hoeft niet te wachten tot je N=1-verslag beoordeeld is.

Klik hier voor de handleiding voor het toevoegen van activiteiten.

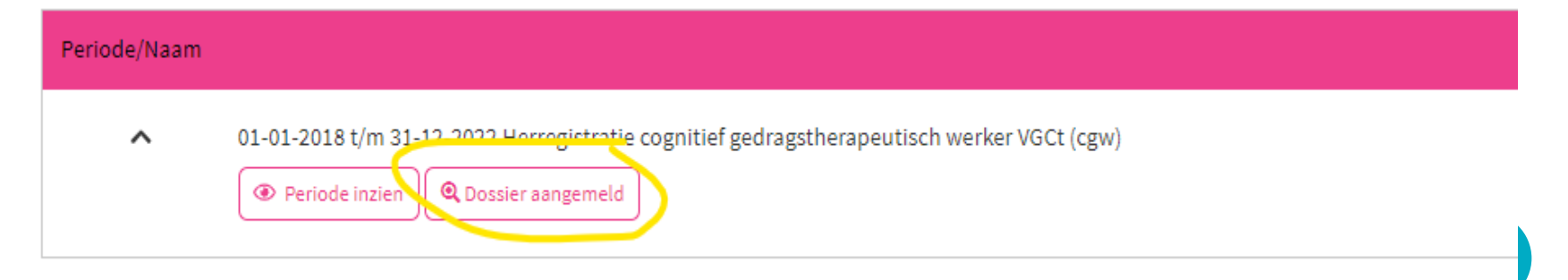

 Onder het kopje 'Facturen' vind je de factuur voor de beoordelingskosten terug en vind je zo nodig nogmaals het betaalmenu:

Mijn Dossier PE-activiteiten Nascholingsagenda Facturen

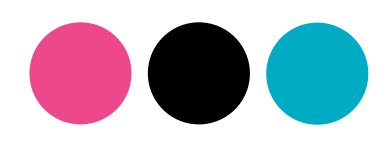

Bij vragen: opleidingen@vgct.nl 030 – 254 30 54 (ma t/m do tussen 10.00 en 13.00 uur)